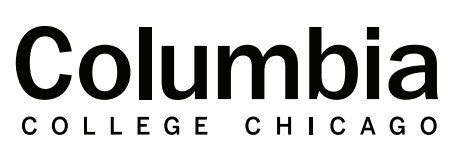

Academic Technology

canvas.colum.edu canvasIms@colum.edu

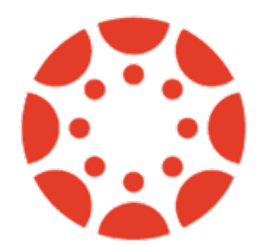

## Safari Settings for Qwickly on iOS Device

When opening Qwickly attendance from an iOS device, such as an iPhone or iPad, certain settings in Safari may prevent the Qwickly tool from opening properly. If you open Qwickly Attendance from an iOS device and receive an error message, follow the instructions below to confirm your Safari settings and then attempt to open Qwickly again. If any issues persist, contact Academic Technology at canvasIms@colum.edu for assistance.

| <b>1.</b> Open settings on your iOS device by selecting the settings gear icon.                               | Settings        |  |  |
|----------------------------------------------------------------------------------------------------|-----------------|--|--|
|                                                                                                    | Phone >         |  |  |
| <b>2.</b> From the settings list that appears, there will be an option for Safari. Select this option.        | Messages >      |  |  |
| <b>3.</b> Locate the option in Safari settings for "Block Popups." Make sure this is turned off, as pictured. | <b>FaceTime</b> |  |  |
|                                                                                                    | 🖉 Safari >      |  |  |
|                                                                                                    |                 |  |  |

| Settings Safari | i           | <b>4.</b> Locate the option in Safari settings for "Prevent Cross-Site Tracking." Make sure this is turned off, as pictured. |
|-----------------|-------------|----------------------------------------------------------------------------------------------------|
| GENERAL         |             | 5 Locate the option in Safari settings for "Block All                                                                        |
| AutoFill        | >           | Cookies." Make sure this is turned off, as pictured.                                                                         |
| Favorites       | Favorites > | <b>6.</b> Refer back to your Canvas course and open Qwickly                                                                  |
| Block Pop-ups   |             | from your iOS device.                                                                                                    |
|                 |             |                                                                                                    |

| Settings Safari                 |           | Pat Columbia                        |                                           |
|---------------------------------|-----------|-------------------------------------|-------------------------------------------|
| PRIVACY & SECURITY              |           | Your Groups (1) > Attendance Record |                                           |
| Prevent Cross-Site Tracking     | C Records | Session Title 🔹                     | Status 👻                                  |
| Hide IP Address From Trackers > |           | Mar 21<br>Mar 14                    | <ul><li>Present</li><li>Present</li></ul> |
| Block All Cookies               |           | Mar 7<br>Feb 28                     | <ul><li>Present</li><li>Remote</li></ul>  |